## EPSON STYLUS PHOTO RX640 Series

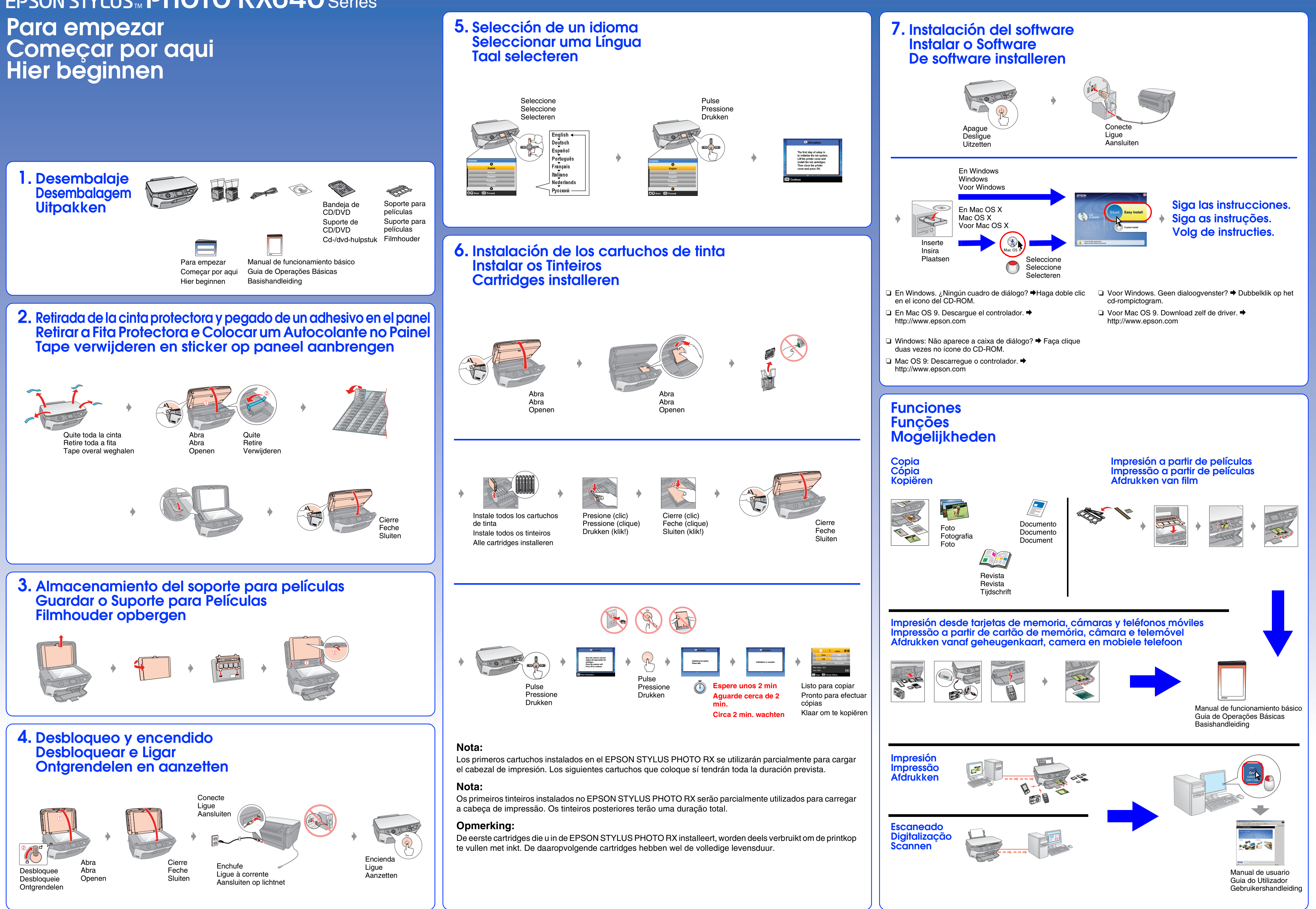

Copyright© 2005 Seiko Epson Corporation. All rights reserved.